|                         | MS-PowerPoint-                                                                                                   |       |     |  |  |
|-------------------------|----------------------------------------------------------------------------------------------------|-------|-----|--|--|
|                         | Aufgaben                                                                                                    |       |     |  |  |
| Datei                   | pp001inf-auf.rtf                                                                                                 |       |     |  |  |
| Form                    | Unterrichts-Begleitmaterial                                                                                      |       |     |  |  |
| Lehrbuch-<br>Empfehlung | Microsoft PowerPoint 2002 für Windows<br>Grundlagen - 200 Seiten<br>Artikelnummer: 1000387<br>Matchcode: POW2002 |       |     |  |  |
|                         | Einzelpreis:<br>www.herdt.de                                                                                     | 14,50 | EUR |  |  |

#### Aufgabe 111

Internet

(Arbeitsplatz, MS-Windows-Grundlagen) Erstellen Sie für Ihre Präsentationen ... a) C:\ich\ausweb

www.singmann.de

Stichwortsuche mit STRG F

b) C:\ich\pp\eigene-pp

c) C:\ich\pp\grafiken und speichern Sie hier Grafiken aus dem Web.

d) C:\ich\pp\klang und speichern Sie hier Sounddateien, eigene oder aus dem Web.

#### Aufgabe 112

(Grundlegende Begriffe) Machen Sie sich bei www.wikipedia.org vertraut mit folgenden Begriffen

| 11. | Präsentationstechnik  |
|-----|-----------------------|
| 12. | Microsoft PowerPoint  |
| 13. | Präsentationsprogramm |

#### Aufgabe 113

(Beispiele)

Rufen folgende Webseiten mit Beispielen zum Thema PP-Präsentation auf:

a) http://www.sbb-portal.de/lernen/lermat.htm#p

b) http://www.sbb-

portal.de/lernen/lernmat/praesent/praes/prae-

Dateien/frame.htm

c) http://www.singmann.de/buntemi/dia-schau/sag-es-mit-blumen.htm

#### Aufgabe 114

(Eigene Präsentation)

a) Erstellen Sie mit Ihrem bzw. Ihren Nachbarn (Zweierbzw. Dreiergruppe) eine PP-Präsentation. Wählen Sie ein eigenes Thema.

| Nr. | Themenvorschlag   | Stichworte                                                                                             |
|-----|-------------------|----------------------------------------------------------------------------------------------------|
| 1   | Gesundheit        | Definition (Wikipedia);<br>Ernährung, Bewegung,<br>Hygiene, Diät, Gymnastik,<br>Sport, Adressen, Tipps |
| 2   | Selbstdarstellung |                                                                                                    |
| 3   | Verein            | Gesangsverein;<br>Sportverein;                                                                         |

| 4 | Firma | Blumengeschäft |
|---|-------|----------------|
| 5 | Hobby |                |

b) Machen Sie sich vertraut mit den Peripheriegeräten Scanner, Digitalkamera, PC-Stereo-Lautsprecher, Beamer, MP3-Flash-Player (MP3-USB-Stick), CD- bzw. DVD-Laufwerk, Farbdrucker. Setzen Sie diese Geräte für Ihre Präsentation ein.

c) Führen Sie Ihre Präsentation als Gruppe mit dem Beamer vor.

## Aufgabe 116

(Grundlegende Begriffe)

Beschreiben Sie mit Ihren Worten folgende Begriffe und führen Sie diese an einem praktischen Beispiel vor. Sortier-Begriff

# Aufgabe 117

(Hilfe)
Lassen Sie sich mit der PowerPoint-Hilfe folgende
Begriffe erklären:
a) Grafik einfügen
b) Drucken
c) Speichern
d) Titelleiste
e) Hyperlink

#### Aufgabe 118

(Diagramm und Datenimport)

a) Erstellen Sie mit der AutoLayout-Folie eine Diagramm-Folie.

b) Importieren Sie mit =>BEARBEITEN =>DATEN IMPORTIEREN...

die Datei mspp-EA-Haushalt.xls (Arbeitsblatt EA-Haushalt).

c) Blenden Sie mit =>DATEN =>ZEILE/SPALTE

AUSBLENDEN die Einnahmen aus.

d) Zeigen Sie die Einnahmen und Ausgabe nur für Januar an.

#### Aufgabe 119

(Diagramm und Datenimport)

a) Erstellen Sie mit der AutoLayout-Folie eine Diagramm-Folie.

b) Kopieren Sie über die Zwischenablage folgende Stunden-Tabelle in die Powerpoint-Tabelle.

| Nachname | Std-Jan | Std-Feb | Std-Mär |
|----------|---------|---------|---------|
| Abel     | 19,5    | 12      | 0       |
| Hansen   | 22,5    | 2       | 4,5     |
| Hansen   | 33      | 15      | 7       |
| Peters   | 0       | 7,5     | 7       |
| Petersen | 55      | 0       | 0       |
| Rose     | 7       | 12      | 13      |

#### Aufgabe 120

(Diagramm und Datenimport aus Excel-Tabelle) a) Erstellen Sie mit der AutoLayout-Folie eine Diagramm-Folie.

b) Öffnen Sie mspp-spende.xls und kopieren Sie die markierte Tabelle in die Zwischenablage.

c) Fügen Sie mit =>BEARBEITEN =>VERKNÜPFUNG EINFÜGEN die Daten in die Tabelle ein.

d) Ändern Sie die ursprünglichen Daten der msppspende.xls-Excel-Tabelle. Zeigen Sie, dass Änderungen unmittelbar übernommen werden.

# Aufgabe 122

(Diagramm und Datenimport aus Excel-Tabelle; Excel-Diagramm-Verknüpfung)

a) Erstellen Sie mit der AutoLayout-Folie eine Diagramm-Folie.

b) Fügen Sie die Excel-Tabelle mspp-wahl.xls

Verknüpfung über die Zwischenablage ein.

c) Wählen Sie im Dialogfenster =>BEARBEITEN

=>INHALTE EINFÜGEN =>LINK EINFÜGEN.

d) Prüfen Sie, ob vorgenommene Änderungen in Excel von Powerpoint übernommen werden.

## Aufgabe 124

(AutoInhalts-Assistent) Erstellen Sie mit dem AutoInhalts-Assistenten eine Präsentation mit den folgenden Schritten: =>AUTOINHALSTSASSISTEN =>VERKAUF/MARKETING =>MARKTETINGPLAN

=>BILDSCHIRMPRÄSENTATION =>PRÄSENTATIONSTITEL: Kleingartenverein "Grünes Leben e.V." =>FUSSZEILE: Sommer 2006 =>FERTIGSTELLEN

## Aufgabe 126

(Folienlayout) Verwenden Sie das Folienlayout "Titel und vier Inhalte".

- Hierin erzeugen Sie ... 1 Text-Tabelle
- 1 Säulendiagramm
- 1 Organigramm
- 1 Grafik-Datei •
- 1 ClipArt-Grafik
- 1 einen Mediaclip, z.B. ein Soundobjekt

## Aufgabe 128

(Folienmaster ändern)

Verändern Sie den Folienmaster mit

=>ANSICHT =>MASTER =>FOLIENMASTER

a) Formatieren Sie die Titelschrift kursiv und verkleinern Sie die Schriftgröße

b) wählen Sie andere und farbige Aufzählungszeichen c) Der Fußzeilenbereich, der Datumsbereich und die Foliennummer erhält die Buchstabenhöhe 12. Nichts wird fett formatiert.

d) Entfernen Sie die vierte und fünfte

Aufzählungsebene.

e) Oben rechts wird eine kleine Grafik eingefügt.

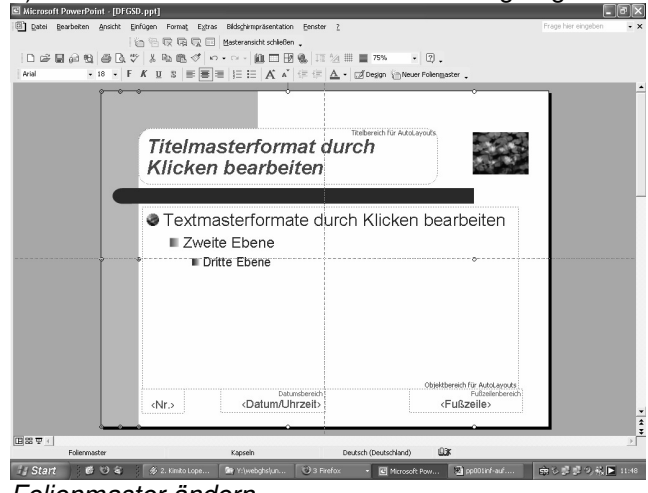

#### Folienmaster ändern

f) Geben folgende Fußzeile ein:

=>ANSICHT =>KOPF- UND FUSSZEILE ...

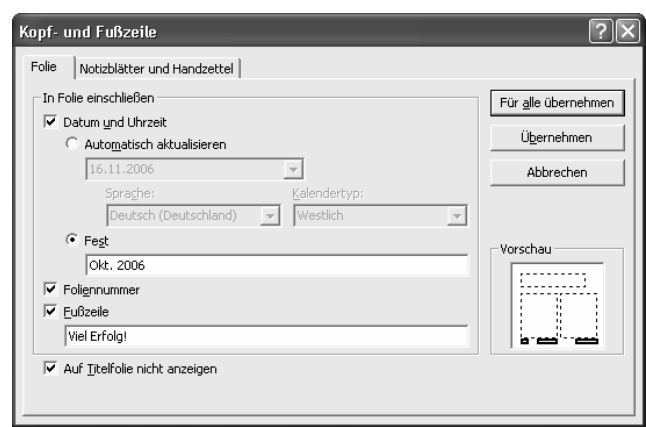

Kopf- und Fußzeile ändern

#### Aufgabe 130

(AutoFormen zeichnen)

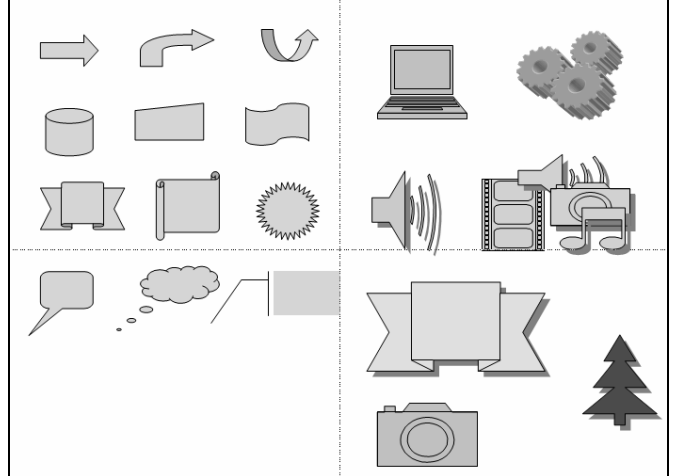

Aktivieren Sie

=>ANSICHT =>SYMBOLLEISTEN =>ZEICHEN und zeichnen Sie verschiedene AutoFormen.

## Aufgabe 132

(Objekte zeichnen; AutoFormen) Aktivieren Sie die Zeichnen-Symbolleiste mit =>ANSICHT =>SYMBOLLEISTEN =>ZEICHEN und zeichen und beschriften Sie die folgenden Objekte.

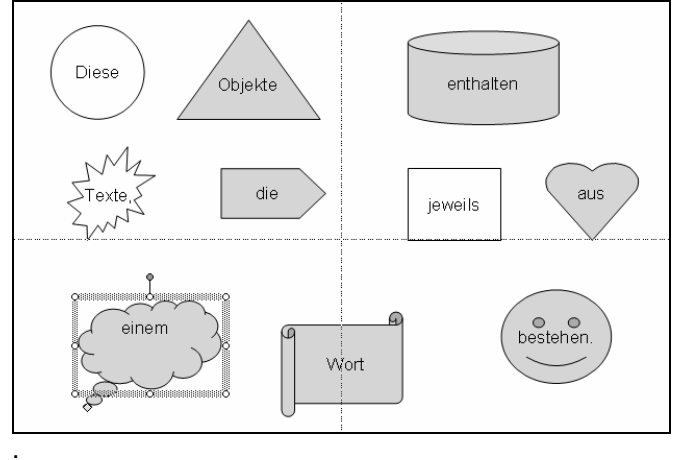

# Aufgabe 134

(Objekte zeichnen)a) Erstellen Sie folgende AutoForm mit dem überlagerten WordArt-Text.b) Gruppieren Sie beide Objekte.

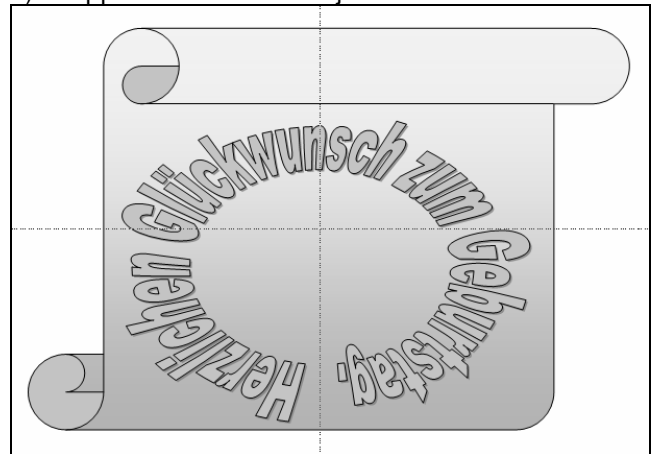

c) Verkleinern und verschieben Sie die gruppierten Objekte.

## Aufgabe 136

(Klangdateien wiedergeben) Fügen Sie mehrere Klangdateien in eine Folie ein mit =>EINFÜGEN =>FILM UND SOUND =>SOUND AUS CLIP ORGANIZER. Wählen Sie u. a. a)=>KLATSCHEN UND JUBELN b)=>TELEFON Die Klangdateien werden bei der Bildschirmpräsentation durch einen Mausklick aktiviert.

# Aufgabe 138

(Videodateien wiedergeben) a) Suchen Sie auf der Festplatte eine Videodatei mit =>START =>SUCHEN NACH =>DATEIEN UND ORDNER...

| Der Suchvorgang wird<br>entsprechend der unten<br>angegebenen Kriterien<br>durchgeführt. |
|------------------------------------------------------------------------------------------|
| Gesamter oder Teil des<br>Dateinamens:                                                   |
| *.avi;*.mov;*.mp2                                                                        |
| Ein Wort oder ein Begriff<br>innerhalb der Datei:                                        |
| Suchen in:                                                                               |
| 🗢 14System (C:) 🛛 👻                                                                      |
| Wann wurde die Datei 🛛 📎<br>geändert?                                                    |
| Wie groß ist die Datei? 🛛 📚                                                              |
| Weitere Optionen 🛛 🛞                                                                     |
| Zurück Suchen                                                                            |

b) Fügen Sie eine gefundene Video-Dateien in eine Folie ein mit

=>EINFÜGEN =>FILM UND SOUND =>FILM AUS DATEI...

c) Die Video-Dateien wird bei der Bildschirmpräsentation durch einen Mausklick aktiviert.

#### Aufgabe 148

(Objekte ausrichten und verteilen) a) Wählen Sie =>ANSICHT =>SYMBOLLEISTEN =>ZEICHEN

b) =>ANSICHT =>AUSRICHTEN ODER VERTEILEN Spielen Sie alle Möglichkeiten der Symbolleiste durch.

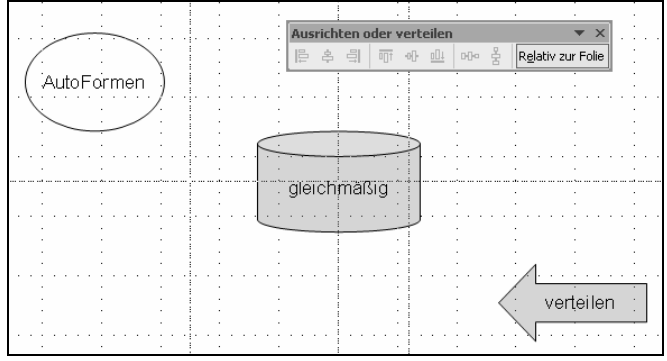